| 1.                                             | Logga in på Google med ditt konto.                                                      | sg på websplat 🕐 Imported From IE 🌌 Attonbladet: Sverige 👔 🗐 / Sacebook 🛛 »                                                                                                    |
|------------------------------------------------|-----------------------------------------------------------------------------------------|----------------------------------------------------------------------------------------------------|
| 2.                                             | Klicka på [Appar] [Drive].                                                              |                                                                                                    |
| 2                                              |                                                                                         | Filstorlek  Filstorlek  Filstorlek  HB0 Sc YouTube  Maps Pl Nyheter  31                                                                                                    |
| з.                                             | kiicka pa [Skapa] sa listas alia<br>verktygen upp.                                      | - Gmail Drive Kalender                                                                                                    |
|                                                |                                                                                         | <ul> <li>▲ Min enhet - Google Drive ×</li> <li>← → C ↑ ▲ https://drive.google.com/drive/#my-drive</li> <li>※ Appar  Bo Ekdahl  Google  https://www.horby.s  Sig Innehållsförteckning  NDX Education Lär</li> <li>Google  Sök på Drive</li> </ul> |
|                                                |                                                                                         | 👍 Drive Min enhet 👻                                                                                                    |
|                                                |                                                                                         | Namn 1                                                                                                    |
|                                                |                                                                                         | » 🗈 Марр                                                                                                    |
|                                                |                                                                                         | Filöverföring föringskurs HT-2014                                                                                                    |
|                                                |                                                                                         | Mappöverföring .föringskurs HT-2014 (Svar)                                                                                                    |
|                                                |                                                                                         | Google Dokument ät                                                                                                    |
|                                                |                                                                                         | ät-2013<br>Google Presentationer                                                                                                    |
|                                                |                                                                                         | Fler Google Formulär                                                                                                    |
|                                                |                                                                                         | E Fön GeoGebra                                                                                                    |
|                                                |                                                                                         | Zoho Sheet                                                                                                    |
|                                                |                                                                                         | + Anslut fier appar                                                                                                    |
| 4. Använd hjälpen för att lära dig programmet. |                                                                                         |                                                                                                    |
| a. Klicka på [Inställningar] [Hjälp].          |                                                                                         |                                                                                                    |
|                                                |                                                                                         |                                                                                                    |
|                                                | Bokhjälp         Q                                                                      | ×                                                                                                    |
|                                                | POPULÄR<br>Visa ditt lagringsutrymme<br>Synkronisera filer och diappar<br>Inställningar |                                                                                                    |
|                                                | Nya Google Drive                                                                        |                                                                                                    |
|                                                | FLER                                                                                    | cka feedback                                                                                                    |

5. Prova att skapa och överföra filer.